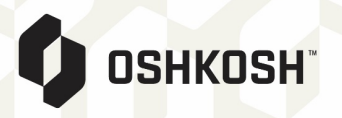

## TMC Parcel Shipping Entry Instructions:

1. Login is located at the top right-hand corner at www.mytmc.com. Shipper will need to be selected.

| TMC   Supply Chain & Logistics   X | +                                |          |         |           |       |        |                                                  |   | - 0 | ×           |
|------------------------------------|----------------------------------|----------|---------|-----------|-------|--------|--------------------------------------------------|---|-----|-------------|
| ← → C 🔒 mytmc.com                  |                                  |          |         |           |       |        |                                                  | * | *** | <b>@)</b> : |
|                                    | TMC ADVISION OF<br>C.H. ROBINSON | Services | Results | Resources | About | Search | ☆ Losin₂ √er English >   Shippers Q   Carriers Q |   |     |             |

2. Once logged in, the below screen will appear. From here, select Enter Shipment on the left-hand side under Manage Shipments. You also have the option to select a template from the bottom section of the screen if one is created.

|                                                                                                    | Quick Track TMC #                                                                                                    | Search Weick                                                                                                    | ome TMC Test and Demo 🚯 Loggat<br>Ications(13) Cuick Links 🗸 🗘 Settings 🔗 Hele                                                       |                                             |
|----------------------------------------------------------------------------------------------------|----------------------------------------------------------------------------------------------------|----------------------------------------------------------------------------------------------------|----------------------------------------------------------------------------------------------------|---------------------------------------------|
| Manage Shipments Enter Shipment Activity Board Manage Spot Bids Shipment Import Manage Templatos Get Quotes View Documents Accounts Payable Manage Facilities Reporting Contact Us | Shipment Status (29)     Incomplete (26)   O     Incomplete (26)   O     Incomplete (26)   Order     Incomplete (26)   Order     Pinned Shipments   Origin (City, S1)     There are currently no notifications | rdered (1) Booked (2)<br>d (1) Booked (2)<br>Destination (City, ST) Ordered                                                                                                    | Loading/In Transit (0) Unloading/Delivered (0)<br>No Data Found No Data Found<br>Booked Picked Up In Transit Delivered Notifications | From 2/1/2021 To 2/28/2021 To Search Search |
|                                                                                                    | Shipment Templates ?<br>My Templates<br>Parcel Demo<br>Customer Templates                                                                                                    | Shipment Monitor ? ? ?<br>Shioments Delivering Today<br>Shioments Delivering Tomoroy<br>Shioments Delivering Vesterday<br>Shioments Delay Dalay<br>Shioments Picking Ula Tomoroy<br>Shioments Picking Ula Yesterday<br>Shioments Picking Ula Yesterday<br>Shipments with Active Alerts | Saved Searches ? ?<br>Save advanced searches for<br>one click access to the<br>search results you need.<br>Get started now           |                                             |

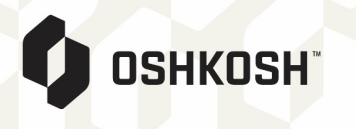

3. Below screen is where you will land when Enter Shipment is selected. From here you will select Account and mode of Small Parcel. Then Create Shipment.

| TMC A DIVISION OF C.H. ROBINSON     | Quick Track TMC # V Advanced Search Q i ? Welcome TMC Test and Demo & Logad<br>Advanced Search Search Search Search | 2 |
|-------------------------------------|----------------------------------------------------------------------------------------------------|---|
| ✓ Manage Shipments                  |                                                                                                    | 1 |
| Enter Shipment Activity Board       | Enter Shipment                                                                                                    | l |
| Manage Spot Bids<br>Shipment Import | Select Account • [C4747352 - TMC Test and Demo Customer, 315 N Racine Ave, Chicago, IL 🗸                            |   |
| Manage Templates ?<br>> Get Quotes  | Select snipment lype: Create Snipment   Create Template                                                             | l |
| > View Documents                    | User tempores                                                                                                    | I |
| > Accounts Payable                  | Select Template: Parcel Demo ♥] Load                                                                                | I |
| > Manage Facilities                 |                                                                                                    | I |
| > Reporting                         |                                                                                                    | I |
| > Contact Us                        |                                                                                                    |   |

4. Order Builder screen will appear as shown below.

|                                                                                            | Cuck Track TDC V Noteman The Data Data Data Data Data Data Data Dat                                                                                                    | • |
|--------------------------------------------------------------------------------------------|----------------------------------------------------------------------------------------------------|---|
| Manage Shipments Enter Shipment Activity Board Manage Spot Bids                            | Account C4747352 - TMC Test and Demo Customer, 315 N Racine Ave, Chicago, IL                                                                                                    |   |
| Shipment lenport<br>Manage Templates ?<br>Get Quotes<br>View Documents<br>Accounts Payable | (*) Indicates fields that must be completed before submitting this subjencest<br>STRAADIT BILL OF LADING - INCIT FORM - NOT NECOTIALE<br>This functionarian is the only the holy that is a subjence of the source of the source of the source of the source of the source of the holy to the source of the holy to the source of the holy to the source of the holy to the source of the holy to the source of the holy to the holy to the holy to the source of the holy to the source of the holy to the holy to tholy to the holy to the ho |   |
| > Manage Facilities<br>> Reporting                                                         | Small Parcel Shipment Information                                                                                                    |   |
| > Contact Us                                                                               | Stops                                                                                                    |   |
|                                                                                            | Chright State: V + Earless Pol. to Date 224-0021 Date Latest Pol. to Date                                                                                                    |   |
|                                                                                            |                                                                                                    |   |
|                                                                                            | Package Details                                                                                                    |   |
|                                                                                            | Delivery Confirmation     Note: Failed       Colicido Delivery (CO.D)     Image: Failed and the colicidation of the colicidation of the colicidatio                                                                                    |   |
|                                                                                            | Perkage1 INC Experiant INC Experiant INC Experiant INC Experiant INC Experiant INC Experiant                                                                                                    |   |
|                                                                                            | Add Padage                                                                                                    |   |
|                                                                                            | (Search ) (Add New ♥) (r (Add New Connexdy) (Search )                                                                                                    |   |
|                                                                                            | De la gel latera să derminănte la gel depende   Cenerodați Information   Image: Secondați Secondați Seconda                                                                          |   |
|                                                                                            | [Data Sales Convolter]                                                                                                    | ÷ |

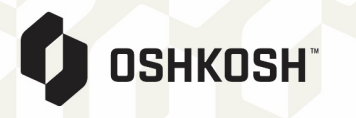

5. Package details such as weight and dimensions will be required. Details screen may look slightly different than shown.

|                                                                                                    | Package Details                                                 |                                                  |                    |                                |
|----------------------------------------------------------------------------------------------------|-----------------------------------------------------------------|--------------------------------------------------|--------------------|--------------------------------|
| PACKAGE CREATE                                                                                                    | Delivery Confirmation                                           | Not Required V                                   | Shipper Ref #      |                                |
| Vendors use Navisphere Online to create<br>orders with package details and<br>attributes.                                                                                                    | Saturday Delivery<br>Residential                                |                                                  | Ref #2 / Invoice # |                                |
| Weight is required for rating. Dimensions<br>are not required for rating but are<br>required for shipping (labels). Other<br>attributes may be required or needed<br>depending on the business scenario. | Package 1   Weight (lb) Length (in)   5.000 40.00   Add Package | Width (in)     Height (in)       10.00     10.00 | Volume COD amt     | Declared Value Tracking Number |

6. Service levels and published rates will be shown along with estimated delivery date and time. Some service levels may be excluded based on location. Select appropriate service level for shipment and book carrier/service level. Labels will be provided on the next screen.

| -   | CCT DOOKING       |                                   |                       |             |
|-----|-------------------|-----------------------------------|-----------------------|-------------|
| "Be | st Cost Carrier a | and Service Level is listed first |                       |             |
|     | Carrier Name      | Service Level                     | Delivery Date         | Cost        |
| ۲   | UPS               | UPS Ground                        | 10/1/2019 11:00:00 PM | \$9.59 USD  |
| 0   | UPS               | UPS 3 Day Select                  |                       | \$14.95 USD |
| 0   | UPS               | UPS 2nd Day Air                   | 10/1/2019 11:00:00 PM | \$21.45 USD |
| 0   | UPS               | UPS 2nd Day Air A.M.              | 10/1/2019 10:30:00 AM | \$24.14 USD |
| 0   | UPS               | UPS Next Day Air Saver            | 9/30/2019 03:00:00 PM | \$54.56 USD |
| 0   | UPS               | UPS Next Day Air                  | 9/30/2019 10:30:00 AM | \$60.61 USD |
| 0   | UPS               | UPS Next Day Air Early            | 9/30/2019 08:00:00 AM | \$92.78 USD |

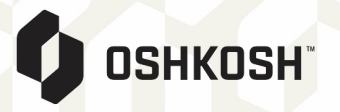

7. This screen provides tracking and label printing options. By clicking on the tracking number, you will be redirected to the carrier site and tracking information will be provided. You also have the option to schedule a pick-up if you do not currently have a standing appointment with the carrier.

| LABEL GENERATION                                                                                                    | TMC Number(s): 339732861   Lane: TUCSON, AZ - TUCSON, AZ   Booked Carrier: UPS - Ground     Parcet Shipping     The selected carrier and service level have been successfully booked on the shipment. Please see the below grid for th tracking number and label.                                                                                                    | e package                                                                                                    |
|----------------------------------------------------------------------------------------------------|----------------------------------------------------------------------------------------------------|----------------------------------------------------------------------------------------------------|
| Using Navisphere Online, a vendor<br>generates the label and tracking number<br>for the carrier and service level<br>determined or selected in the previous<br>step.<br>Labels can be configured in several<br>different formats including ZPL and are<br>printed directly from Navisphere Online.<br>For locations that do not have a regular<br>parcel carrier pick up, vendors can use<br>Navisphere Online to schedule a pick-up<br>directly with carriers. | Package   Tracking Number   Label     Package   1/28476490391524385   Redrint     Package   2   1/28476490394213795   Redrint     View/Print All Labels ( PDE)   View/Print All Labels ( PDE)   Context Name * (Interface)     Address 1*   1995 SAventow Way   Address 1*   1995 SAventow Way     Address 2   Cay *   Thu680H   State *   1     Genetity   View/Print All Labels ( PDE)   View Way   View Way | # of Pedages *       Total Weight (b) *       Pick-op Date *       Sect Data       Earlies Pick Up Time, *       1200 Pill v       Special Instructions |

|                                                                                                    | ✓ Package 1: 1Z84764                                                                    | 60391524385 - Customer Pa                                                                | ckaging - Booked            | 1        |                                                                       |
|----------------------------------------------------------------------------------------------------|-----------------------------------------------------------------------------------------|------------------------------------------------------------------------------------------|-----------------------------|----------|-----------------------------------------------------------------------|
| LABEL GENERATION<br>Tracking numbers are updated on the<br>packages so the orders are ready to be<br>tracked as soon as the label is scanned.<br>The Navisphere Online shipment details<br>will show the package statuses received | Weight<br>Tracking#<br>Reference Numbers                                                | 50.000 (lb)<br><u>1Z8476460391524385</u><br>/                                            | L/W/H<br>Volume<br>Quantity |          | 80.00 (in) / 19.00 (in) /<br>4.00 (in)<br>6,080.00 (in <sup>s</sup> ) |
| via EDI-214 and a tracking number link to<br>the carrier's website is provided.                                                                                                    | Date/Time<br>11/12/2020 12:00:00 AM<br>11/12/2020 12:00:00 AM<br>11/13/2020 12:00:00 AM | Milestone<br>Order Processed - Manifest C<br>Scheduled Pick up<br>Estimated Deliver Date | Complete                    | Location |                                                                       |